#### **Basic Diagnostic Procedure**

KEYLESS ACCESS WITH PUSH BUTTON START SYSTEM (DIAGNOSTICS)

### 1. Basic Diagnostic Procedure

## A: PROCEDURE

#### CAUTION:

• Subaru Select Monitor kit is required for reading DTC, performing diagnosis and reading current data.

• Before removal or installation, be sure to remove any foreign matter (dust, moisture, oil, etc.).

• Registration of immobilizer may be needed after the replacement of control modules, etc. For detailed procedure, refer to the "REGISTRATION MANUAL FOR IMMOBILIZER".

NOTE:

• Using the Function Setting (Customize), check that the keyless access system is not in a cancelled state. <Ref. to SL-128, OPERATION, Function Setting (Customize).>

• Check List for Interview <Ref. to KPS(diag)-4, Check List for Interview.>

|   | Step                                                                                                    | Check                                                      | Yes                                           | No                                                                                                    |
|---|----------------------------------------------------------------------------------------------------|------------------------------------------------------------|-----------------------------------------------|----------------------------------------------------------------------------------------------------|
| 1 | CHECK BATTERY.<br>Using a tester, measure the voltage for 12 volt<br>auxiliary battery.                                                                                                    | Is the voltage 11 V or more?                               | Go to step 2.                                 | Charge or replace<br>the battery and<br>perform check pre-<br>inspection. Go to<br>step <b>2</b> .                                                                                                    |
| 2 | CHECK PRE-INSPECTION.<br>Use the interview check list to interview the<br>user. <ref. check="" for="" inter-<br="" kps(diag)-4,="" list="" to="">view.&gt;</ref.>                                                                                                    | Was the symptoms of the trouble recorded in the interview? | Go to step 3.                                 | Interview the user again.                                                                                                    |
| 3 | BASIC INSPECTION.<br>Perform the inspection for LAN system. <ref. to<br="">LAN(w/o HEV)(diag)-2, PROCEDURE, Basic<br/>Diagnostic Procedure.&gt; <ref. to<br="">LAN(HEV)(diag)-2, PROCEDURE, Basic Diag-<br/>nostic Procedure.&gt;</ref.></ref.>                                                                                                    | Is LAN system normal?                                      | Go to step 4.                                 | Perform the<br>inspection accord-<br>ing to the diagnosis<br>for LAN system.<br><ref. lan(w="" o<br="" to="">HEV)(diag)-2,<br/>PROCEDURE,<br/>Basic Diagnostic<br/>Procedure.&gt; <ref.<br>to<br/>LAN(HEV)(diag)-<br/>2, PROCEDURE,<br/>Basic Diagnostic<br/>Procedure.&gt;</ref.<br></ref.> |
| 4 | CHECK TROUBLE SYMPTOM.<br>1) Read diagnostic trouble code (DTC) for the<br>keyless access system. <ref. kps(diag)-29,<br="" to="">OPERATION, Read Diagnostic Trouble Code<br/>(DTC).&gt;<br/>NOTE:<br/>If the communication function of the Subaru Se-<br/>lect Monitor cannot be executed properly,<br/>check the communication circuit. <ref. to<br="">KPS(diag)-26, COMMUNICATION FOR INI-<br/>TIALIZING IMPOSSIBLE, Subaru Select Moni-<br/>tor.&gt;<br/>2) Record all DTCs, time stamp and freeze<br/>frame data.<br/>NOTE:<br/>For time stamp, refer to "LAN SYSTEM". <ref.<br>to LAN(HEV)(diag)-6, TIME STAMP, CAU-<br/>TION, General Description.&gt;</ref.<br></ref.></ref.> | Is DTC displayed on Subaru<br>Select Monitor?              | Perform diagnosis<br>according to the<br>DTC. | Go to step 5.                                                                                                    |

# **Basic Diagnostic Procedure**

KEYLESS ACCESS WITH PUSH BUTTON START SYSTEM (DIAGNOSTICS)

|   | Step                                                                                                    | Check                                                               | Yes                                                                            | No                             |
|---|----------------------------------------------------------------------------------------------------|---------------------------------------------------------------------|--------------------------------------------------------------------------------|--------------------------------|
| 5 | CHECK PHENOMENON LIST.<br>Check the "Phenomenon List". <ref. to<br="">KPS(diag)-108, General Diagnostic Table.&gt;</ref.>                                        | Is there a symptom that corre-<br>sponds in the phenomenon<br>list? | Perform diagnosis<br>according to the<br>procedures in the<br>phenomenon list. | Go to step 6.                  |
| 6 | <ol> <li>CHECK TROUBLE PHENOMENON.</li> <li>1) Perform check of current data.</li> <li>2) Perform a function check.</li> <li>3) Perform a unit check.</li> </ol> | Was the trouble cause found?                                        | Repair the cause of trouble.                                                   | Repeat a basic<br>check again. |